# Cómo descargar y agregar MyChildren's a tu dispositivo móvil

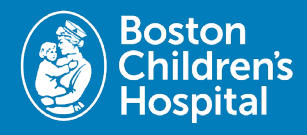

Para acceder al Portal del Paciente de MyChildren en un dispositivo móvil, los usuarios deberán descargar la aplicación MyChart desde Apple App Store o Google Play Store. Siga los pasos a continuación para descargar y agregar Boston Children's a su dispositivo móvil.

# 1. Descargar MyChart App

iPhone: en App Store, busque MyChart, luego seleccione Obtener o el ícono de descarga.

 Android: En la tienda de aplicaciones, busque MyChart y luego seleccione el botón de descarga.

### 2. Abra la aplicación MyChart

• Cuando finalice la descarga, seleccione Open (Abrir) o toque el ícono de MyChart en la pantalla de su teléfono.

#### 3. Aceptar los términos

Seleccione las casillas en la pantalla para aceptar la Política de Privacidad y la Licencia de usuario final.

# 4. Toca Buscar una organización

• Ubicado en la parte inferior de su dispositivo móvil.

#### 5. Buscar Boston Children's

Seleccione el Boston Children's y luego toque Agregar organizaciones seleccionadas para agregarlo a MyChart.

#### 6. Regístrese o inicie sesión

- Para iniciar sesión: ingrese su nombre de usuario y su contraseña y luego toque el botón **Iniciar sesión**.
- Para registrarse: toque el botón Registrarse y luego ingrese la información necesaria.

# ¿Ya tienes la aplicación MyChart?

- Abre tu aplicación MyChart en tu dispositivo móvil.
- Seleccione Editar organizaciones en la esquina derecha.
- Toca +Agregar otra organización en la parte inferior de la pantalla.
- Busque en el Boston Children's Hospital.
- Seleccione Boston Children's y seleccione Agregar organizaciones seleccionadas.
- Inscríbete o inicia sesión en MyChildren's.

¿Preguntas? Comuníquese con el equipo de soporte de salud digital al 617-919-4396. Disponible de lunes a viernes de 7 a 19 horas. y sábado de 8 a 16 h.

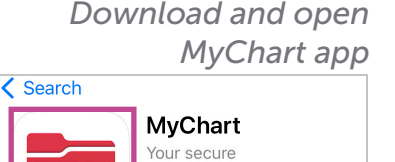

health connection

ſĴ)

Open

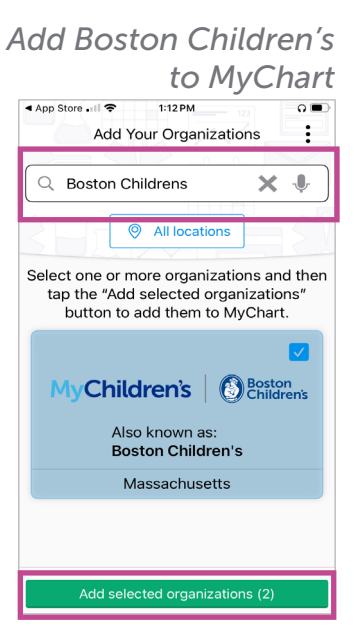

06.2024